A vminteq program installálása

### Böngészővel megkeressük, és megnyitjuk a "vminteq.twr.kth.se" link alatti honlapot

Google X vminteg Q Képek 🗉 Hírek Q Összes O Térkép : Eqyebek Videók Beállítások Eszközök Nagyiából 14 600 találat (0,40 másodperc) vminteg.lwr.kth.se - Oldal lefordítása Visual MINTEQ – Visual MINTEQ – a free equilibrium ... Visual MINTEQ is a freeware chemical equilibrium model for the calculation of metal speciation, solubility equilibria, sorption etc. for natural waters. It combines .... 2 alkalommal látogatta már meg ezt az oldalt. Utolsó látogatás ideje: 2020.11.25.

#### Download

Visual MINTEQ is the second-most used chemical equilibrium ...

#### Visual MINTEQ ver. 3.1

Visual MINTEQ ver. 3.1. Jon Petter Gustafsson,Posted on ...

#### Learn

Visual MINTEQ is the second-most used chemical equilibrium ...

További találatok a(z) kth.se domainről »

#### Requirements

Visual MINTEQ is the second-most used chemical equilibrium ...

#### Visual MINTEQ 3.1 now released

Visual MINTEQ 3.1 now released. Jon Petter Gustafsson ...

#### Is Visual MINTEQ what you are ...

Visual MINTEQ is the second-most used chemical equilibrium ...

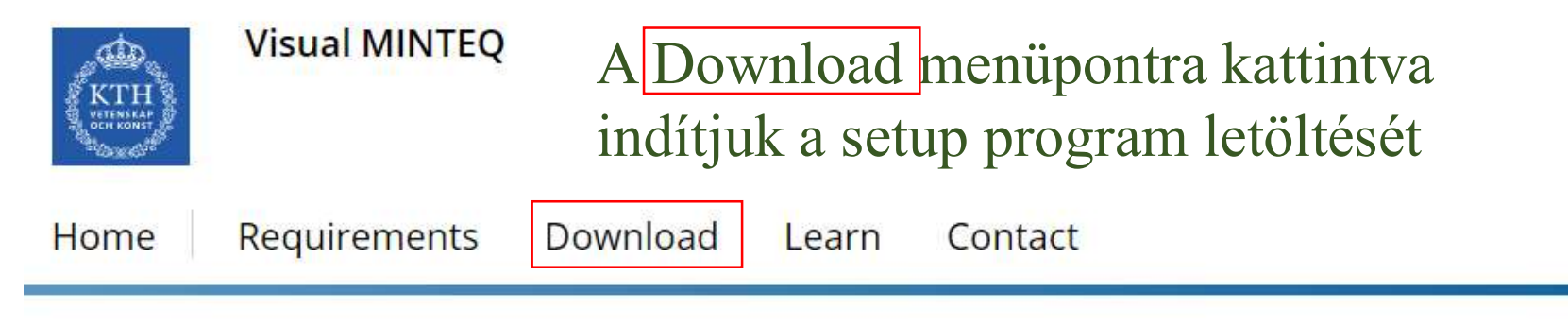

## Visual MINTEQ ver. 3.1

#### Jon Petter Gustafsson December 21, 2013

Visual MINTEQ is a freeware chemical equilibrium model for the calculation of metal speciation, solubility equilibria, sorption etc. for natural waters. It combines state-of-the-art descriptions of sorption and complexation reactions with easy-to-use menus and options for importing and exporting data to/from Excel. Chemical equilibrium modelling has never been easier!

The code, originally built on USEPA's MINTEQA2 software, is maintained by Jon Petter Gustafsson at KTH, Sweden, since 2000.

Visual MINTEQ will run on most Windows platforms and relies on .NET Framework. For more details, see here.

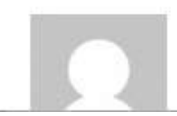

Jon Petter Gustafsson December 21, 2013

#### Easy yet powerful

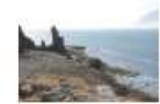

Visual MINTEQ is the second-most used chemical equilibrium software application among researchers publishing in Elsevier journals. Probably this is because it is easy to learn, yet powerful, for many kinds of chemical equilibrium problems.

#### Other software sites

PHREEQC

CHEAQS Next

Hydra/Medusa

Orchestra

ECOSAT

WHAM 7.0

Geochemist's Workbench

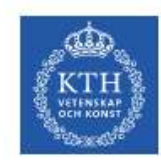

#### Visual MINTEQ

## Vminteq31\_setup.zip letöltése

Home

Requirements

Download Contact Learn

## Download

Updated 26 November 2020. This is the main download page of Visual MINTEQ. Below you can download the most recent version, or selected older versions if the latest version doesn't work for you. Various databases can also be downloaded. Currently, I use the Box and Google platforms to distribute the software. Disregard the message saying that "We're sorry, this file type is not currently supported" and click on the Download button. If the links don't work please send me an e-mail!

#### Visual MINTEQ version 3.1

Posted by Jon Petter Gustafsson on November 26, 2020 Visual MINTEQ 3.1 can be downloaded from the following links:

BOX:

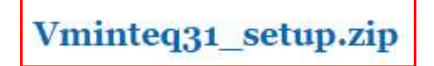

#### Easy yet powerful

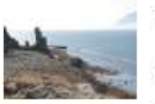

Visual MINTEQ is the second-most used chemical equilibrium software application among researchers publishing in Elsevier journals. Probably this is because it is easy to learn, yet powerful, for many kinds of chemical equilibrium problems.

#### Other software sites

PHREEQC **CHEAQS** Next Hydra/Medusa Orchestra ECOSAT WHAM 7.0 Geochemist's Workbench

Google:

| A | Letöltés | indítása |
|---|----------|----------|
| Π | Leiones  | munasa   |

| Vminteq31_setup.zip   Powered   × +                                           |                                          | - U X                                 |
|-------------------------------------------------------------------------------|------------------------------------------|---------------------------------------|
| ← → C                                                                         |                                          | 🕸 🖈 🗟 🖻 名 🎭 🔮                         |
| 🗰 Alkalmazások 🧿 fullcircle.hu/pics/iss 🚷 Geree.hu - A motor 🙆 fullcircle.hu/ | /pics/iss 🖺 Samsung UE32J500, W Lithium- | ion battery »   📒 További könyvjelzók |
| Vminteq31_setup.zip                                                           | ···· [ L                                 | etöltés Regisztrálj Belépés           |
| ② Jelentkezzen be a Boxba, hogy mentse ezt a fájlt a Legutóbbiakba, és i      | bármikor visszatérhessen hozzá.          | ×                                     |
| Fájlok és mappák keresése                                                     |                                          |                                       |
| Vminteq31_setup.zip                                                           |                                          |                                       |
| Név ^                                                                         | Módosított                               | Méret                                 |
| setup.exe                                                                     | November 26. , 16:55                     | 6,55 MB                               |

## A saját gépünkön a mentésre

| kijelö                   | lünk egy katalógust                                              | gyak5 — 🗆 🗙                                                                                                    |
|--------------------------|------------------------------------------------------------------|----------------------------------------------------------------------------------------------------|
| Ø Mentés másként         | ×                                                                | ← → ▼ ↑ 📴 « ŐSZI FÉLÉV » Kémalap » gyak5 🗸 ऎ 🔎 Keresés: gyak5                                                                                                    |
| ← → ► ↑                  | × Kémalap > gyak5 v ♂ √ Keresés: gyak5                           | Név Módosítás dáturna Típus Méret                                                                                                    |
| Taladat<br>Vizsga<br>ZH3 | Név Módosítás dátuma Típus<br>Nincs a keresésnek megfelelő elem. | Image: Second second second |
| Fájlnév                  | Vminteq31_setup.zip                                              | 🐷 Képek 🛛 🖈 🗸                                                                                                    |
| Fájl típusa:             | Compressed (zipped) Folder (*.zip)                               | 1 elem                                                                                                    |
| ∧ Mappák elrejtése       | Mentés Mégse                                                     | A kinyíló függőmenüből majd válassza<br>az összes kibontása lehetőséget !                                                                                                    |

Egérkattintás – jobb gomb!

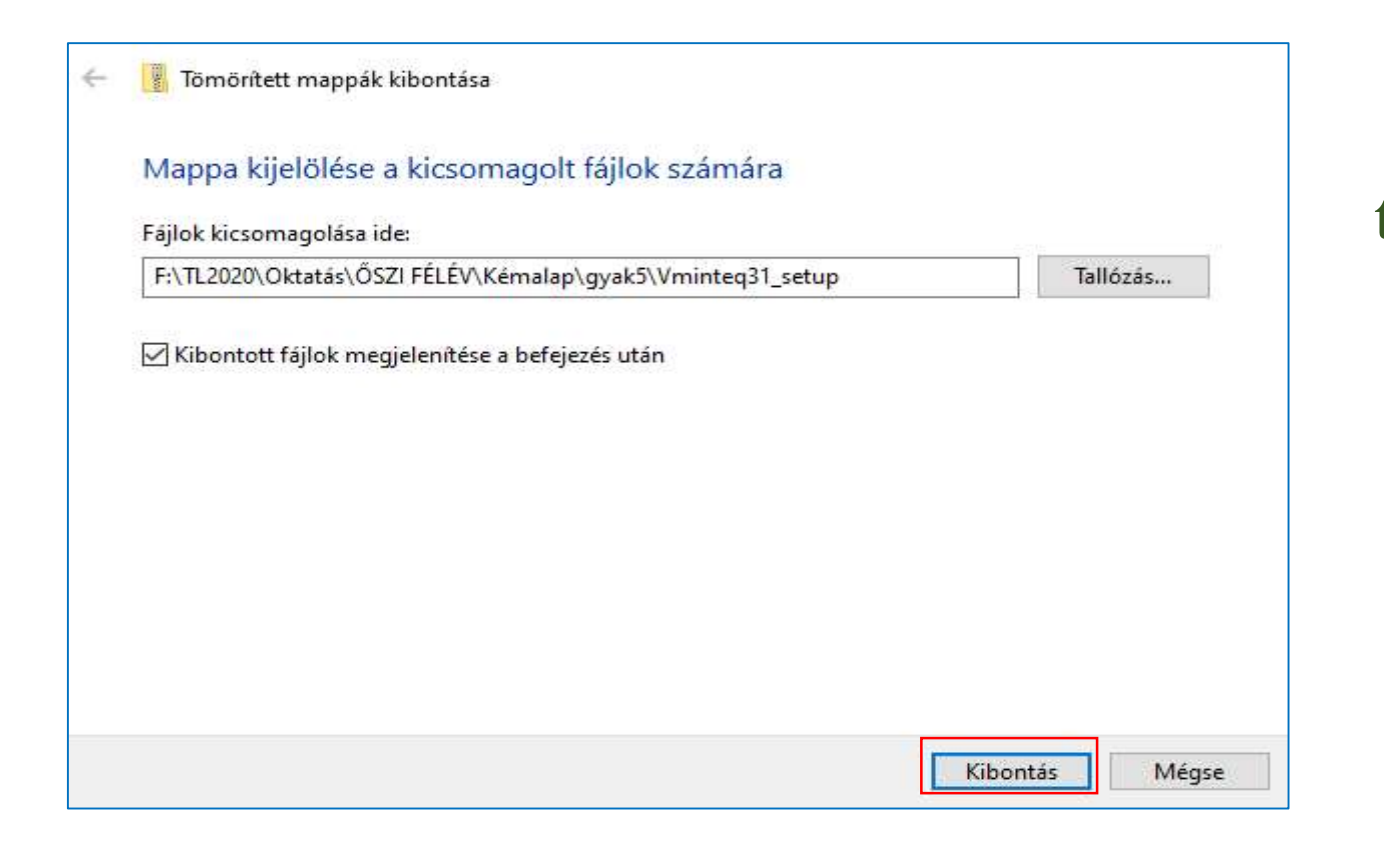

A mappa természetesen mindenkinél más helyen lehet.

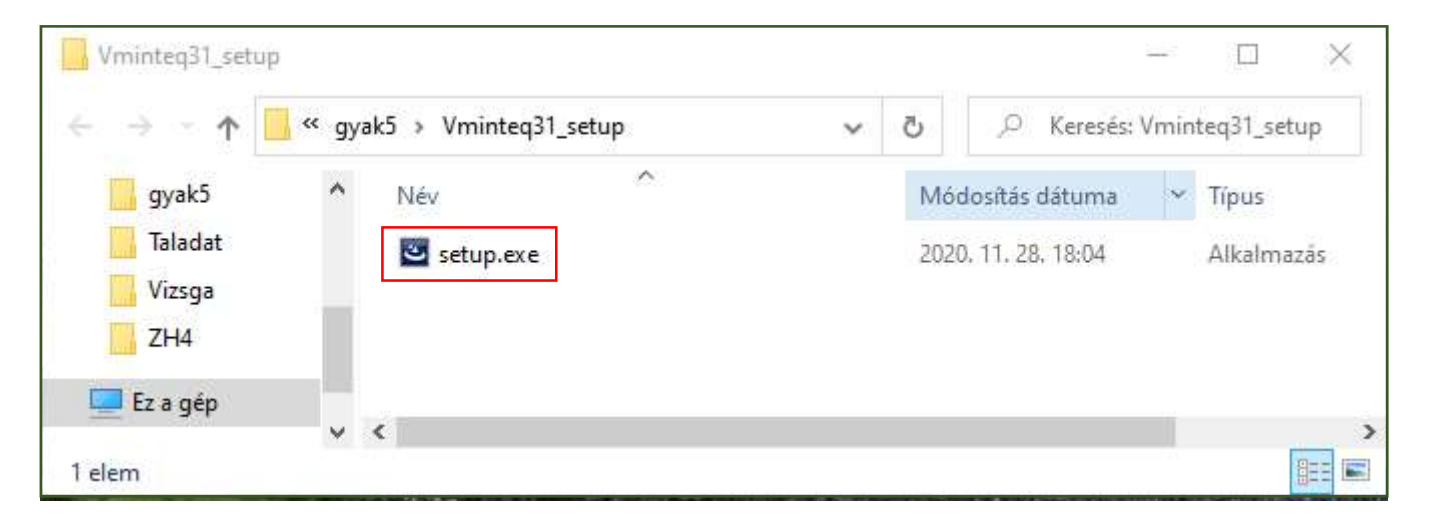

A setup.exere duplán kattintva elindul az installálás.

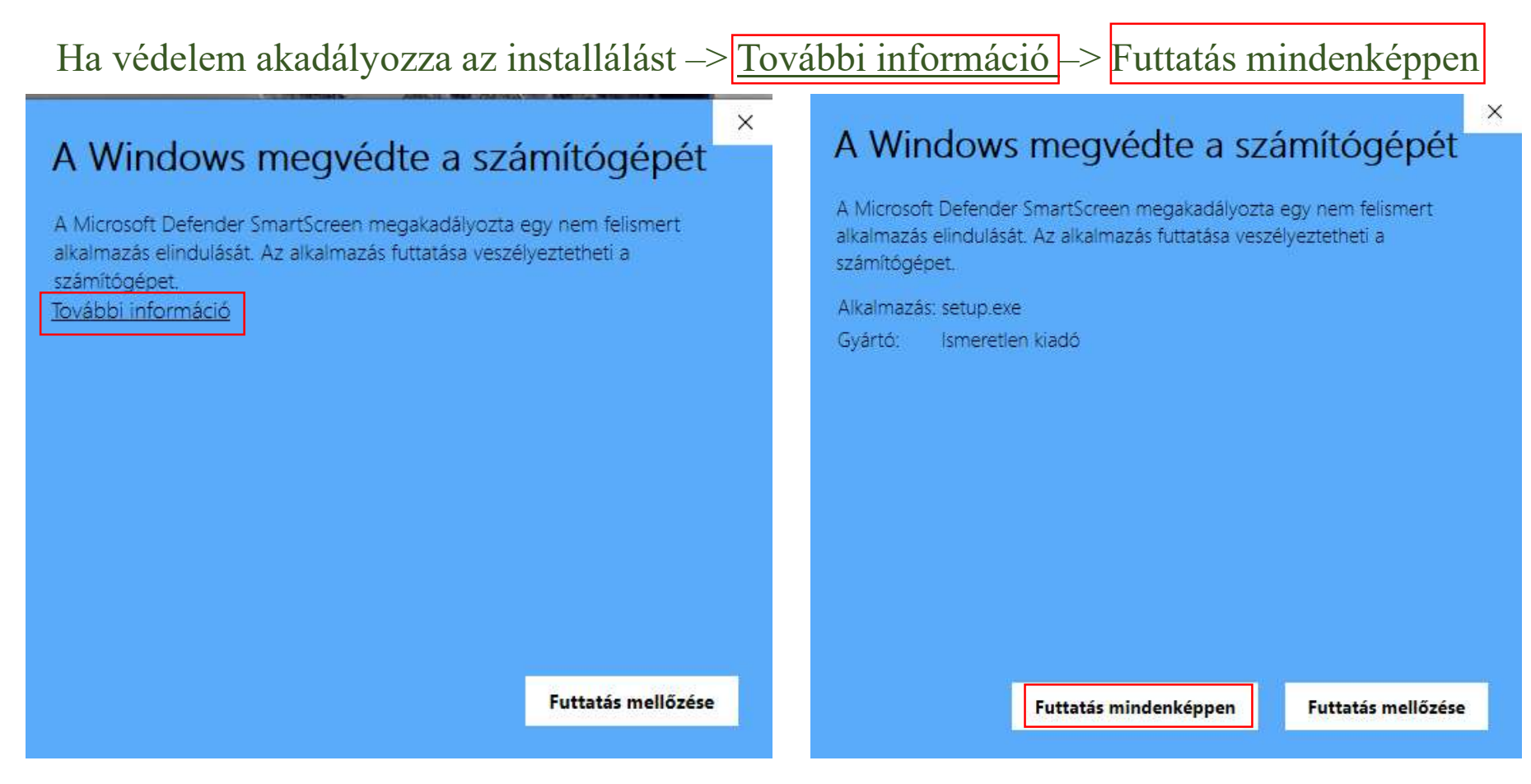

Sikeres installálás után az alábbi ikon jelenik meg az asztalon

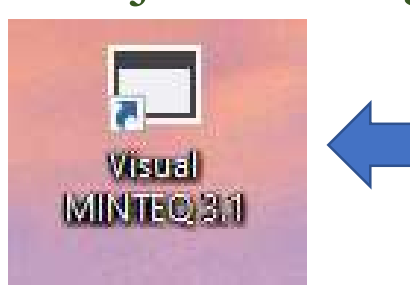

A **vminteq** program futtatása erre az ikonra való kettős kattintással indítandó.

## Először megtesszük a főmenü (input menü) Parameters menüpontjával a szükséges beállításokat

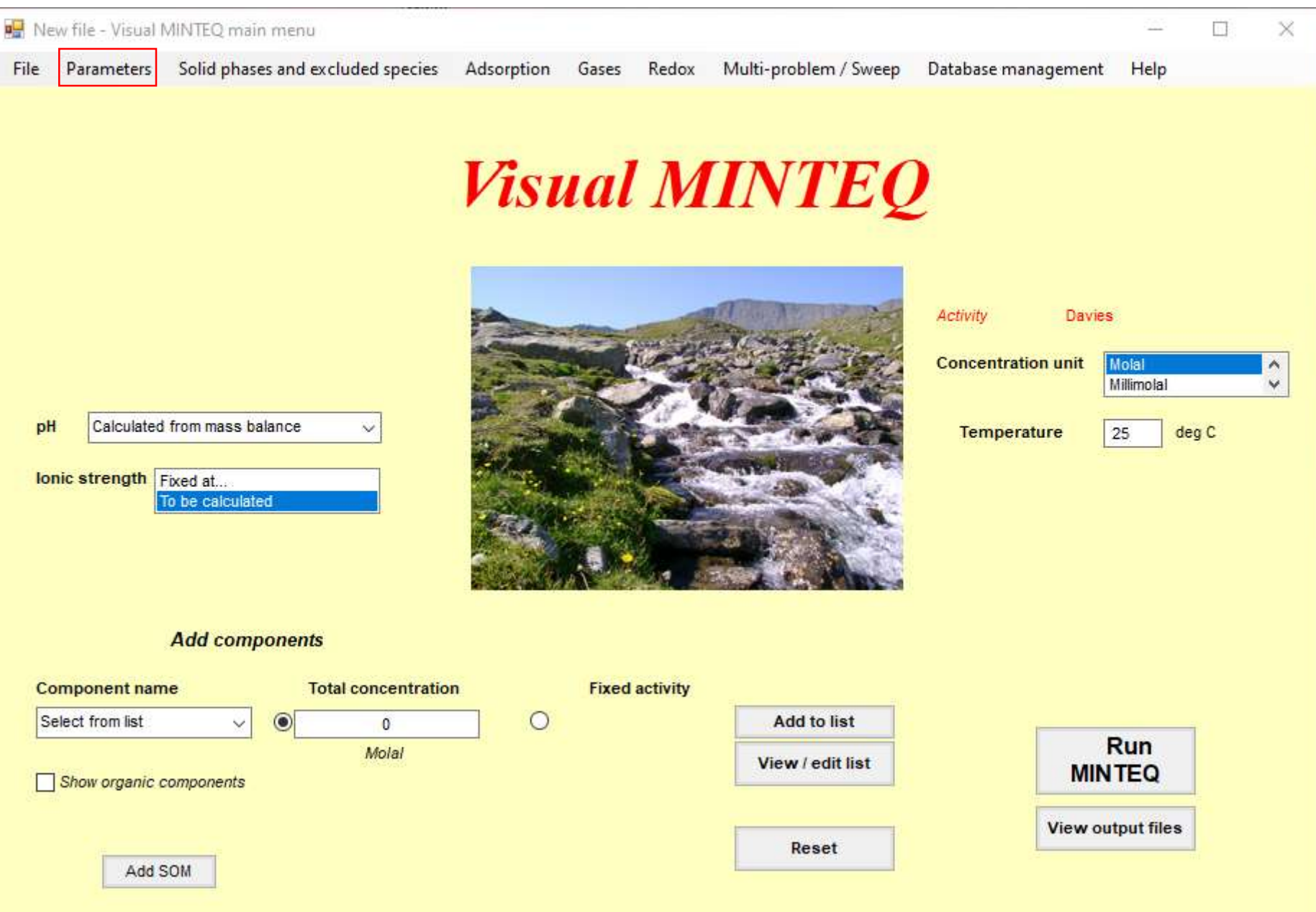

A Parameters menüpont megnyomására az alábbi almenü nyílik meg

Parameters

| Specify alkalinity           | ctrl + A |
|------------------------------|----------|
| Specify pe and Eh            | ctrl + E |
| Add/Edit Biotic Ligand Model | ctrl + B |
| Various default setting      | ctrl + D |
| Show initial charge balance  |          |

Ügyeljünk arra, hogy a Specify alkalinity menüpontot ne érintsük!

Válasszuk a Various default setting almenüpontot

### Ellenőrizze a beállításokat, ha az alábbitól eltér módosítsa!

Ügyeljen arra, hogy az alábbi legyen bejelölve!

| isual MINTEQ default settings                                                                                                    |                                                                                                    |                                                                                                    |                                                                                                    |                                                                                                    |                                                                                                    |          |                                                                                             |
|----------------------------------------------------------------------------------------------------|----------------------------------------------------------------------------------------------------|----------------------------------------------------------------------------------------------------|----------------------------------------------------------------------------------------------------|----------------------------------------------------------------------------------------------------|----------------------------------------------------------------------------------------------------|----------|---------------------------------------------------------------------------------------------|
| Terminate if charge imbaland                                                                                                    | ce exceeds 30 %?                                                                                                    |                                                                                                    | C Yes                                                                                                    | • No                                                                                                    | ).                                                                                                  |          |                                                                                             |
| Choose the number of iteratio                                                                                                    | ons:                                                                                                    | C<br>200                                                                                                    | C<br>500                                                                                                    | ©<br>2000                                                                                                    | 5000                                                                                                |          |                                                                                             |
|                                                                                                    | Davies                                                                                                    | C                                                                                                    | Davies b p                                                                                                    | oarameter                                                                                                    | 0.3                                                                                                 |          |                                                                                             |
| Method for activity correction                                                                                                    | Debye-H                                                                                                    | ückel                                                                                                    |                                                                                                    |                                                                                                    |                                                                                                    |          |                                                                                             |
| Choose on what basis input                                                                                                    | concentrations are                                                                                                    | e defined                                                                                                    | œ                                                                                                    | Solution                                                                                                    | C Solid                                                                                             |          |                                                                                             |
|                                                                                                    |                                                                                                    |                                                                                                    |                                                                                                    |                                                                                                    |                                                                                                    |          |                                                                                             |
| Oversaturated solids are not allo                                                                                                    | wed to precipitate                                                                                                    | (Exception                                                                                                   |                                                                                                    | specified a                                                                                                    | s infinite, finite or j                                                                             | oossible | C                                                                                           |
| Oversaturated solids are not allo<br>Oversaturated solids are allowed<br>Oversaturated solids are allowed                                                                                                    | wed to precipitate<br>to precipitate, but on<br>to precipitate each t                                                                                                    | (Exception                                                                                                   | is: Solids :<br>e final ans<br>eral precip                                                                                                    | specified a<br>wer is reac<br>pitates or di                                                                             | s infinite, finite or j<br>hed<br>ssolves                                                           | oossible | 000                                                                                         |
| Oversaturated solids are not allo<br>Oversaturated solids are allowed<br>Oversaturated solids are allowed<br>Spreadsheet program:                                                                                                    | wed to precipitate<br>to precipitate, but on<br>to precipitate each to<br>Microsoft Exce                                                                                                    | (Exception<br>ily after the<br>ime a mine                                                                    | <br>es: Solids s<br>e final ans<br>eral precip<br>PS Sprea                                                                                                    | specified a<br>wer is reac<br>pitates or di<br>dsheets                                                                  | s infinite, finite or j<br>hed<br>ssolves                                                           | oossible | с с е                                                                                       |
| Oversaturated solids are not allo<br>Oversaturated solids are allowed<br>Oversaturated solids are allowed<br>Spreadsheet program:<br>Choose paths and default dat                                                                                                    | wed to precipitate<br>to precipitate, but on<br>to precipitate each ti<br>Microsoft Exce<br>abases                                                                                                    | (Exception<br>ily after the<br>ime a mine<br>el C W                                                          | e final ans<br>e final ans<br>eral precip<br>PS Sprea                                                                                                    | specified a<br>swer is reac<br>pitates or di<br>adsheets                                                                | s infinite, finite or j<br>hed<br>ssolves                                                           | oossible | C C @                                                                                       |
| Oversaturated solids are not allo<br>Oversaturated solids are allowed<br>Oversaturated solids are allowed<br>Spreadsheet program:<br>Choose paths and default dat<br>Path for user-editable files                                                                                                 | wed to precipitate<br>to precipitate, but on<br>to precipitate each ti<br>Microsoft Exce<br>abases<br>F:\TL2020\Oktatás\C                                                                                                    | (Exception<br>ily after the<br>ime a mine<br>el C W                                                          | e final ans<br>eral precip<br>PS Sprea<br>ak\vminteq\                                                                                                    | specified a<br>over is reac<br>pitates or di<br>dsheets                                                                 | s infinite, finite or j<br>hed<br>ssolves                                                           | oossible | C<br>C<br>C<br>Choose othe                                                                  |
| Oversaturated solids are not allo<br>Oversaturated solids are allowed<br>Oversaturated solids are allowed<br>Spreadsheet program:<br>Choose paths and default dat<br>Path for user-editable files<br>Main thermodynamic database                                                                  | wed to precipitate<br>to precipitate, but on<br>to precipitate each ti<br>Microsoft Exce<br>abases<br>F:\TL2020\Oktatás\Cl<br>F:\TL2020\Oktatás\Cl                                                                                               | (Exception<br>ily after the<br>ime a min<br>el C W<br>hemtech\gy                                             | ak/vminteq/                                                                                                    | specified a<br>over is reac<br>pitates or di<br>dsheets<br>Wminteq31                                                    | s infinite, finite or p<br>hed<br>ssolves<br>hermo.vdb                                              | bossible | C<br>C<br>C<br>Choose othe<br>Choose othe                                                   |
| Oversaturated solids are not allo<br>Oversaturated solids are allowed<br>Oversaturated solids are allowed<br>Spreadsheet program:<br>Choose paths and default dat<br>Path for user-editable files<br>Main thermodynamic database<br>Solids database                                               | wed to precipitate<br>to precipitate, but on<br>to precipitate each ti<br><b>Microsoft Exce</b><br>abases<br>F:\TL2020\Oktatás\Cl<br>F:\TL2020\Oktatás\Cl<br>F:\TL2020\Oktatás\Cl                                                                | (Exception<br>ily after the<br>ime a mino<br>el C W<br>hemtech\gy<br>hemtech\gy                              | ak\vminteq\<br>ak\vminteq                                                                                                    | specified a<br>over is reac<br>pitates or di<br>dsheets<br>Wminteq31<br>Wminteq31                                       | s infinite, finite or p<br>hed<br>ssolves<br>hermo.vdb<br>ype6.vdb                                  | possible | C<br>C<br>C<br>Choose othe<br>Choose othe<br>Choose othe                                    |
| Oversaturated solids are not allo<br>Oversaturated solids are allowed<br>Oversaturated solids are allowed<br>Spreadsheet program:<br>Choose paths and default dat<br>Path for user-editable files<br>Main thermodynamic database<br>Solids database<br>Component database                         | wed to precipitate<br>to precipitate, but on<br>to precipitate each ti<br><b>Microsoft Exce</b><br><b>abases</b><br>F:\TL2020\Oktatás\Cl<br>F:\TL2020\Oktatás\Cl<br>F:\TL2020\Oktatás\Cl<br>F:\TL2020\Oktatás\Cl                                 | (Exception<br>ily after the<br>ime a minute<br>el C W<br>hemtech\gy<br>hemtech\gy<br>hemtech\gy              | ak\vminteq\<br>ak\vminteq<br>ak\vminteq                                                                                                    | specified a<br>over is reac<br>pitates or di<br>dsheets<br>Wminteq31<br>Wminteq31<br>Wminteq31                          | s infinite, finite or p<br>hed<br>ssolves<br>hermo.vdb<br>ype6.vdb<br>comp_2008.vdb                 | Dossible | C<br>C<br>C<br>Choose othe<br>Choose othe<br>Choose othe<br>Choose othe                     |
| Oversaturated solids are not allo<br>Oversaturated solids are allowed<br>Oversaturated solids are allowed<br>Spreadsheet program:<br>Choose paths and default dat<br>Path for user-editable files<br>Main thermodynamic database<br>Solids database<br>Component database<br>DOM complex database | wed to precipitate<br>to precipitate, but on<br>to precipitate each ti<br><b>Microsoft Exce</b><br><b>abases</b><br>F:\TL2020\Oktatás\Cl<br>F:\TL2020\Oktatás\Cl<br>F:\TL2020\Oktatás\Cl<br>F:\TL2020\Oktatás\Cl                                 | (Exception<br>ily after the<br>ime a minute<br>el C W<br>hemtech\gy<br>hemtech\gy<br>hemtech\gy              | ak/vminteq/<br>ak/vminteq/<br>ak/vminteq/<br>ak/vminteq/<br>ak/vminteq/<br>ak/vminteq/<br>ak/vminteq/                                                                            | specified a<br>over is reac<br>pitates or di<br>adsheets<br>Wminteq31<br>Wminteq31<br>Wminteq31<br>Wminteq31            | s infinite, finite or p<br>hed<br>ssolves<br>hermo.vdb<br>ype6.vdb<br>comp_2008.vdb<br>jaussian.vdb | possible | C<br>C<br>C<br>C<br>C<br>C<br>C<br>C<br>C<br>C<br>C<br>C<br>C<br>C<br>C<br>C<br>C<br>C<br>C |
| Oversaturated solids are not allo<br>Oversaturated solids are allowed<br>Oversaturated solids are allowed<br>Spreadsheet program:<br>Choose paths and default dat<br>Path for user-editable files<br>Main thermodynamic database<br>Solids database<br>Component database<br>DOM complex database | wed to precipitate<br>to precipitate, but on<br>to precipitate each ti<br><b>Microsoft Exce</b><br>abases<br>F:\TL2020\Oktatás\Cl<br>F:\TL2020\Oktatás\Cl<br>F:\TL2020\Oktatás\Cl<br>F:\TL2020\Oktatás\Cl<br>F:\TL2020\Oktatás\Cl<br>Use these d | (Exception<br>ily after the<br>ime a minor<br>el C W<br>hemtech\gy<br>hemtech\gy<br>hemtech\gy<br>hemtech\gy | ak/vminteq/<br>ak/vminteq/<br>ak/vminteq/<br>ak/vminteq/<br>ak/vminteq/<br>ak/vminteq/<br>ak/vminteq/<br>ak/vminteq/<br>ak/vminteq/<br>ak/vminteq/<br>ak/vminteq/<br>ak/vminteq/ | specified a<br>wer is reac<br>pitates or di<br>dsheets<br>Wminteq31<br>Wminteq31<br>Wminteq31<br>Wminteq31<br>Wminteq31 | s infinite, finite or p<br>hed<br>ssolves<br>hermo.vdb<br>ype6.vdb<br>comp_2008.vdb<br>gaussian.vdb |          | C<br>C<br>C<br>Choose othe<br>Choose othe<br>Choose othe<br>Choose othe<br>Choose othe      |

A katalógusok (paths) értelemszerűen a saját gépen installálásnak megfelelőek. Visszalépés a **Save and Quit** pont választással.

# Ellenőrizze, illetve állítsa be az alábbiak szerint a **pH**, az **Ionic strength** és a **Concentration unit** értékeket.

New file - Visual MINTEQ main menu

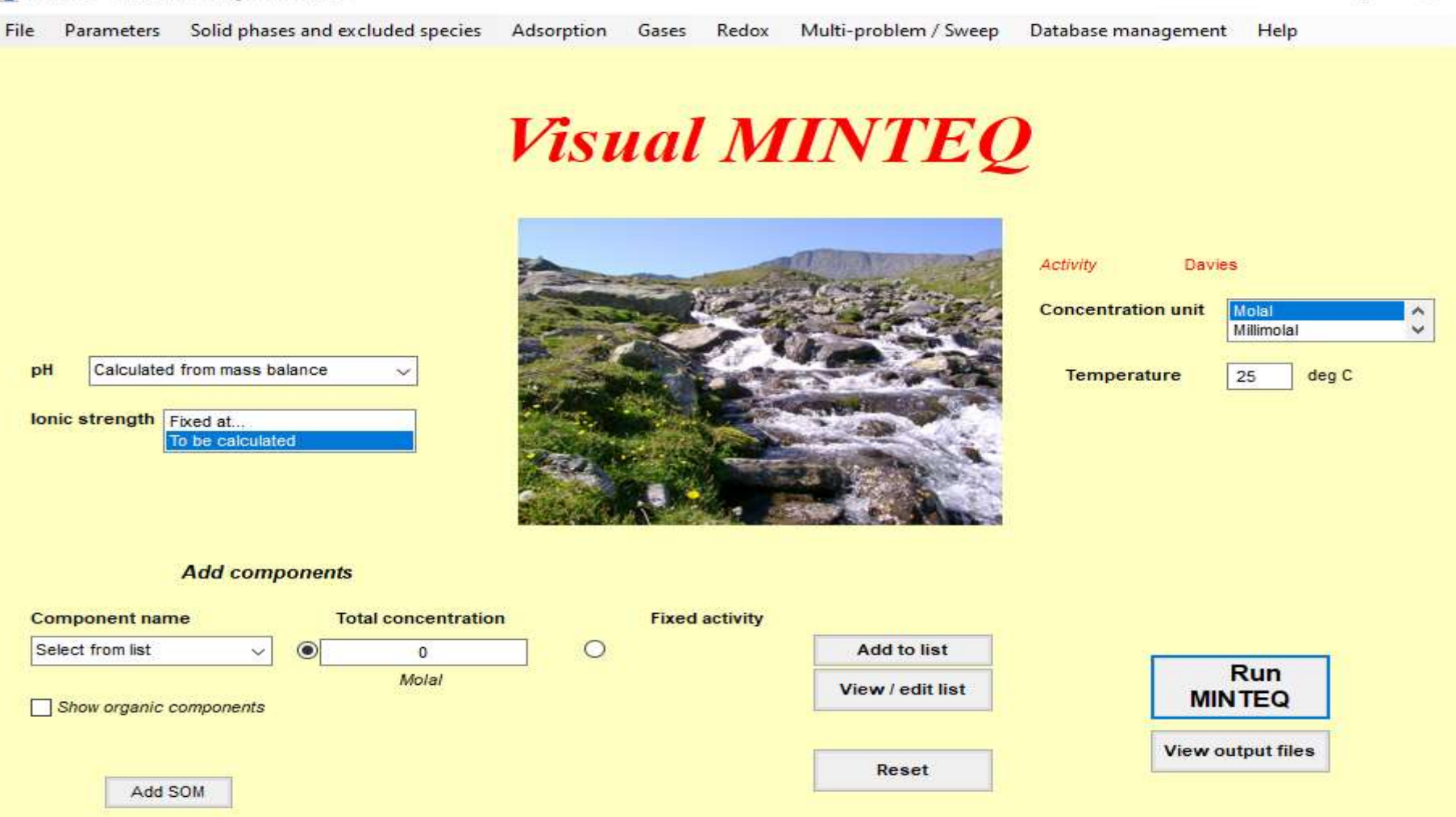

 $\times$ 

Az adott feladathoz szükséges komponensek nevét és koncentrácóját az Add components alatt adjuk meg.